คู่มือการใช้งานระบบบริหารจัดการเช่า–ซื้อสินค้าออนไลน์ : กรณีศึกษาร้าน คุณป้อม อำเภอนาคู จังหวัดกาฬสินธุ์ การใช้งานของผู้ดูแลระบบ (Admin)

# การล็อกอินเข้าสู่ระบบ (login)

การใช้งานของระบบบริหารจัดการเช่า–ซื้อสินค้าออนไลน์ : กรณีศึกษาร้านคุณป้อม อำเภอนา คู จังหวัดกาฬสินธุ์ ของผู้ดูแลระบบผู้ดูแลระบบจะต้องทำการล็อกอินเข้าสู่ระบบ ซึ่งจะแสดงดังภาพที่ ค-1

| เข้าสู่ระบบ                  |                            |
|------------------------------|----------------------------|
| ชื่อผู้ใช้งาน                | admin<br>1.กรอกชื่อผู้ใช้  |
| รหสผาน<br>3. คลิกเข้าสู่ระบบ | 2.กรอกรหัสผ่าน<br>* ยกเล็ก |

ภาพที่ ค-1 แสดงการล็อกอินเข้าสู่ระบบ

ส่วนที่ 1 คือ ส่วนที่กรอกชื่อผู้ใช้

ส่วนที่ 2 คือ ส่วนที่กรอกรหัสผ่าน

ส่วนที่ 3 คือ ส่วนคลิกเพื่อเข้าสู่ระบบ

#### หน้าจอหลักของระบบ

ระบบบริหารจัดการเช่า–ซื้อสินค้าออนไลน์ : กรณีศึกษาร้านคุณป้อม อำเภอนาคู จังหวัด กาฬสินธุ์ เมื่อผู้ดูแลระบบทำการล็อกอินเข้าใช้งานระบบ จะแสดงเมนูการใช้งานหลัก ประกอบด้วย 4 ส่วน ซึ่งจะแสดงดังภาพที่ ค-2

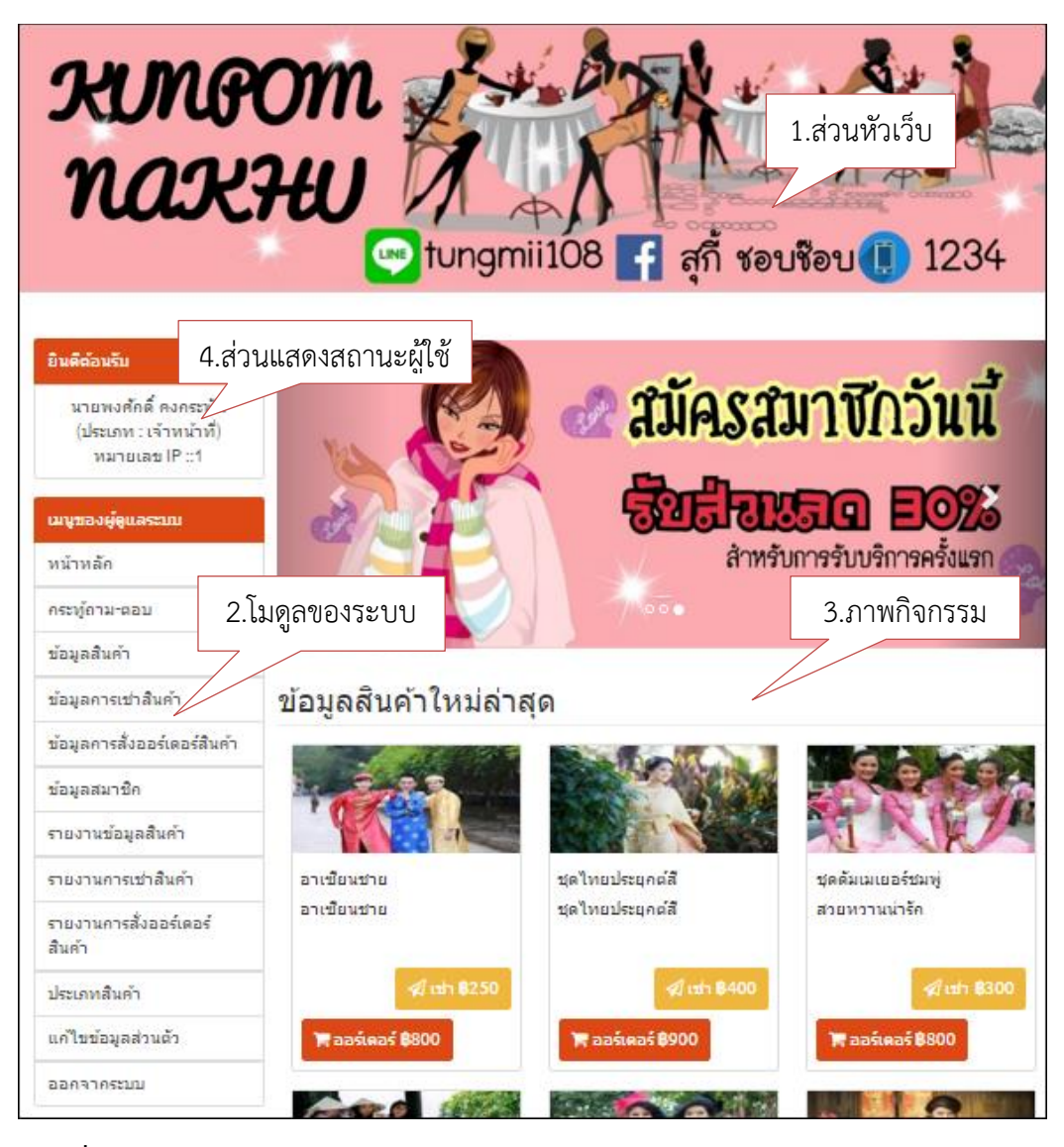

**ภาพที่ ค-2** แสดงหน้าหลักของการใช้งาน

ส่วนที่ 1 คือ ส่วนหัวเว็บเพื่อแสดงรายละเอียดชื่อของระบบ

ส่วนที่ 2 คือ ส่วนโมดูลระบบจะประกอบไปด้วย โมดูลกระทู้ถามตอบ โมดูลข้อมูลสินค้า โมดูลข้อมูลการเช่าสินค้า โมดูลข้อมูลการสั่งออเดอร์สินค้า โมดูลข้อมูลสมาชิก โมดูลรายงานข้อมูล สินค้า โมดูลรายงานการเช่าสินค้า โมดูลรายงานการสั่งออเดอร์สินค้า โมดูลประเภทสินค้า และโมดูล แก้ไขข้อมูลส่วนตัว

ส่วนที่ 3 คือ ส่วนการแสดงรายละเอียดกิจกรรมการใช้งานของระบบ เช่น กิจกรรม โปรโมชั่น ข่าวสารต่างๆเกี่ยวกับทางร้าน

ส่วนที่ 4 คือ ส่วนที่แสดงข้อมูลเกี่ยวกับผู้ดูแลระบบ เช่น ชื่อ-สกุล และตำแหน่ง

#### กระทู้ถาม-ตอบ

#### 1. การจัดการกระทู้ถามตอบ

การจัดการกระทู้ถาม-ตอบ ของระบบระบบบริหารจัดการเข่า-ซื้อสินค้าออนไลน์ : กรณีศึกษาร้านคุณป้อม อำเภอนาคู จังหวัดกาหสินธุ์ ผู้ดูแลระบบสามารถ เพิ่ม ลบ แก้ไข และตอบ กระทู้ถาม-ตอบได้ แสดงดังภาพที่ ค-3

|        |                           |               |                 | 1.เพิ่มกระทู้ถ     | าม-ตอบ   |
|--------|---------------------------|---------------|-----------------|--------------------|----------|
|        | 2 คลิกตอบกระท้อาม-ตอบ     |               | C               | 🔿 เพื่มกระทู้ดำถาม |          |
| ລຳດັນ  |                           | ผู้ตั้งกระบู้ | เพิ่มเติม       | จัดการ             | 3.คลิกลบ |
| 1      | อยากติดชุด                | จริยา พิมพ์รส | 🗮 2 กระหู้คำตอบ | C î                |          |
| 2      | เข่าชุด                   | จริยา พิมพ์รส | 1 @ลิญเป็ต      | C i                |          |
| 3      | อยากสอบถามเกี่ยวกับชุดไทย | จริยา พิมพ์รส | 4.11611661160   | <b>C</b>           |          |
| หน้า 1 |                           |               | ·               |                    |          |

**ภาพที่ ค-3** แสดงขั้นตอนการจัดการกระทู้ถาม-ตอบ

# ข้อมูลสินค้า

### 1. การจัดการข้อมูลสินค้า

การจัดการข้อมูลสินค้าระบบบริหารจัดการเช่า-ซื้อสินค้าออนไลน์ : กรณีศึกษา ร้านคุณป้อม อำเภอนาคู จังหวัดกาหสินธุ์ ผู้ดูแลระบบ สามารถ เพิ่ม ลบ แกไข ค้นหา ข้อมูลสินค้าได้ แสดงดังภาพที่ ค-4

|          |                  |                    |                        |              | 1                | <ol> <li>เพิ่มสินค้าใหม่</li> </ol> |
|----------|------------------|--------------------|------------------------|--------------|------------------|-------------------------------------|
| ข้อมู    | <b>ู</b> ลสินค้า |                    | 4. คลิกค้นหา           |              | ♥เพื่มสินค้าใหม่ |                                     |
| แสดงจำนว | ານ 10 🔹 ແຄວ      |                    |                        | โสคาก        |                  |                                     |
| # 🔺      | รูปสินค้า 🔅      | ชื่อสินด้า 🔅       | วันที่เพิ่ม 🕴          | จำนวนสต๊อก 🔶 | ตัวเลือก 2.      | คลิกลบสินค้า                        |
| 1        | 1                | อาเชียนชาย         | 13 มีนาคม 2559         | 12           | C i              |                                     |
| 2        |                  | ชุดไทยประยุกต์สี   | 12 มีนาคม 2559         | 3. คลิกแก้ไข | c î              | -                                   |
| 3        |                  | ชุดดัมเมเยอร์ชมพู่ | <b>1</b> 2 มีนาคม 2559 | 8            | × c' 🖻           |                                     |

**ภาพที่ ค-4** แสดงหน้าการจัดการข้อมูลสินค้า

| เมื่อผู้ดูแลระบบทำการคลิก <sup>• เพิ่มสำเค้าไหม่</sup> เพิ่ | งิ่มสินค้าใหม่ แสดงดังภาพที่ ค-5 |
|-------------------------------------------------------------|----------------------------------|
|-------------------------------------------------------------|----------------------------------|

| เพิ่มสินค้า     | ใหม่                                                                                              |
|-----------------|---------------------------------------------------------------------------------------------------|
| รูปสินค้า       | <b>เลือกไฟล์</b> ] img1.jpg<br>เฉพาะไฟล์ชนิดjpg, png, gif เท่านั้น และขนาดที่เหมาะสม 320 x 150 px |
| ชื่อสินค้า *    | ชุดไทยสีเหลืองทอง                                                                                 |
| ประเภท *        | งดไทย 1. กรอกข้อมูล                                                                               |
| รายละเอียด *    | สวยงาม ตะการตา                                                                                    |
| สต๊อก           | 3                                                                                                 |
| 2. บันทึกสินค้า | 800                                                                                               |
| ราคาเช้า        | 250<br>🔁 บันทึกสินค้า 🗶 ยกเล็ก                                                                    |

**ภาพที่ ค-5** แสดงการเพิ่มข้อมูลสินค้า

# ข้อมูลการเช่าสินค้า

### 1. การจัดการข้อมูลการเช่าสินค้า

การจัดการข้อมูลการเช่าสินค้าระบบบริหารจัดการเช่า–ซื้อสินค้าออนไลน์ : กรณีศึกษาร้านคุณป้อม อำเภอนาคู จังหวัดกาฬสินธุ์ ผู้ดูแลระบบ สามารถ ค้นหา ลบ และแก้ไข สถานะการดำเนินการการเช่าสินค้าได้ แสดงดังภาพที่ ค-6

| ข้อมูลกา              | ารเช่าสิเ        | นค้า               |                   |                  |           |                |                |             |     |
|-----------------------|------------------|--------------------|-------------------|------------------|-----------|----------------|----------------|-------------|-----|
| ยังไม่ดำเนินการ       | ดำเนินการเสร็จล่ | ข้าม               |                   |                  |           |                | 1. ค้า         | แหาข้อมูลกา | ารเ |
| สดงจำนวน 10           | ∗ แถว            |                    |                   |                  |           | ใส่คำค้น:      | ~              |             |     |
| รูปสินค้า 🔺           | ເລນ Invoice ≬    | ชื้อสินค้า 🔅       | ชื่อลูกค้า 🔅      | วันที่สั่งเช่า 🕴 | ี่สำนวน ≬ | ราคารวม ≬      | สถานะ ≬        | ตัวเลือก 🔶  |     |
|                       | 62819831880      | ชุดัมเมเยอร์ม่วง   | ใจดี มีบุญ        | 28 มีนาคม 2559   | 3         | 900 ארע        | รอยืนยัน       | <b>(</b> )  |     |
|                       | 61458520709      | ชุดดัมเมเยอร์ชมพู่ | ใจดี มีบุญ        | 28 มีนาคม 2559   | 2. ลเ     | มข้อมูลการ<br> | เช่า           | C 🖻         |     |
| 1                     | 62722025162      | อาเซียนชาย         | ใจดี มับุญ        | 28 มีนาคม 2559   | 1         | 250 ארע        | ยังไม่ชำระ     | C i         |     |
| 1                     | 4227263218       | อาเขียนชาย         | จริยา พิมพ์<br>รส | 28 มีนาคม 2559   | 2         | 500 ארע        | ยังไม่ชำระ     | <b>C</b> î  |     |
|                       | 443543485        | ชุดัมเมเยอร์ม่วง   | จริยา พิมพ์<br>รส | 28 มีนาคม 2559   | 3. แก่    | า้ไขสถานะ      | การเช่า        | <b>C</b> î  |     |
|                       | 42516141         | ปุตราตรี           | จริยา พิมพ์<br>รส | 12 มีนาคม 2559   | 1         | 200 ארע        | ป่าระเรียบร้อย | <b>C D</b>  |     |
|                       | 41709418577      | ชุดไทยประยุกต์สื   | จริยา พิมพ์<br>รส | 12 มีนาคม 2559   | 1         | 400 ארע        | ยังไม่ชำระ     | C 🖻         |     |
| เสดง 1 ถึง 7 จากทั้งห | หมด 7 แถว        |                    |                   |                  |           |                | ก่อนหน้า       | 1 ถัดไป     |     |

**ภาพที่ ค-6** แสดงการจัดการข้อมูลการเช่าสินค้า

# ข้อมูลการสั่งออเดอร์สินค้า

### 1. การจัดการข้อมูลการสั่งออเดอร์สินค้า

การจัดการข้อมูลการสั่งออเดอร์สินค้าระบบบริหารจัดการเช่า–ซื้อสินค้าออนไลน์ : กรณีศึกษาร้านคุณป้อม อำเภอนาคู จังหวัดกาหสินธุ์ ผู้ดูแลระบบ สามารถ ค้นหา ลบ และแก้ไข สถานะการดำเนินการการสั่งออเดอร์สินค้าได้ แสดงดังภาพที่ ค-7

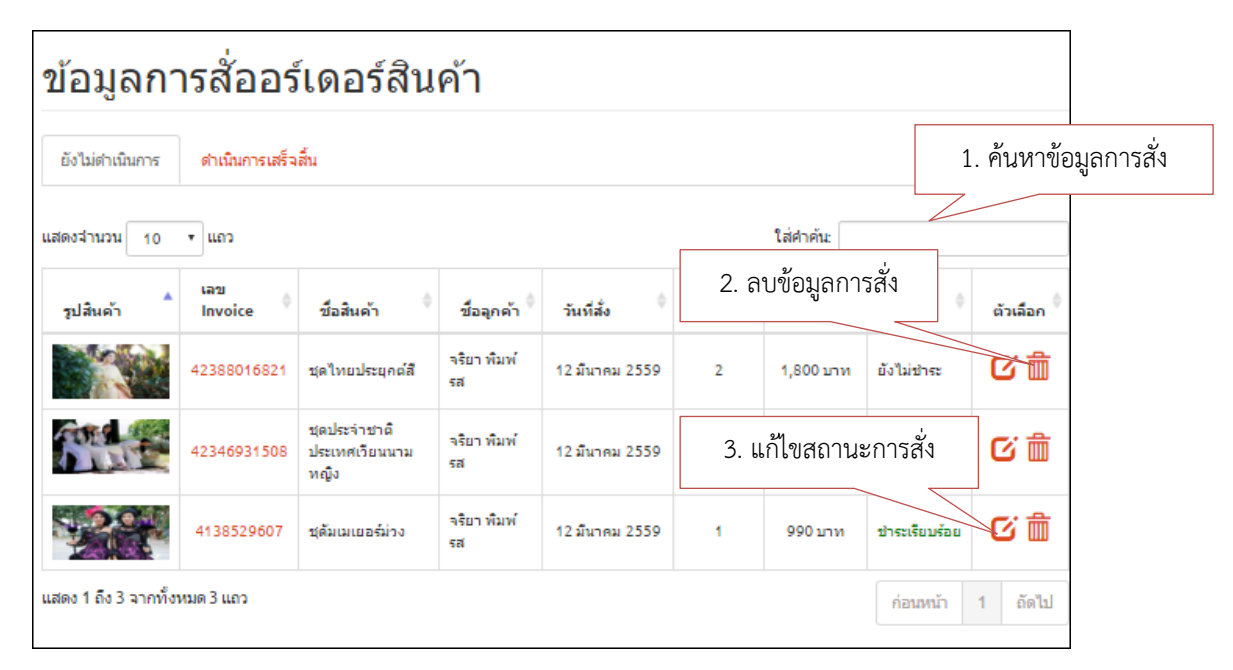

**ภาพที่ ค-7** แสดงการจัดการข้อมูลการสั่งออเดอร์สินค้า

# ข้อมูลสมาชิก

#### 1. การจัดการข้อมูลสมาชิก

การจัดการข้อมูลสมาชิกระบบบริหารจัดการเช่า–ซื้อสินค้าออนไลน์ : กรณีศึกษา ร้านคุณป้อม อำเภอนาคู จังหวัดกาหสินธุ์ ผู้ดูแลระบบ สามารถ ลบ แก้ไข และค้นหาข้อมูลสมาชิกได้ แสดงดังภาพที่ ค-8

| ข้อมูล         | งสมาชิก          |               |                                      | 1. ค้นหาข้อมูลสมาชิก                      |
|----------------|------------------|---------------|--------------------------------------|-------------------------------------------|
| แสดงจำนวน      | 10 🔹 ແຄວ         |               | ใส่ศาคัน:                            |                                           |
| # 🔺            | ชื่อ-สกุล 🔅      | เบอร์โทรศัพท์ | อีเมล์                               | <b>แ<sub>ล้อก</sub> 3. ลบข้อมูลสมาชิก</b> |
| 1              | ส่งเสริม คำชนะ   | 0933710890    | Z. แก่เรียบยี่มู่ถือมาขัก<br>toyotat | 0 1                                       |
| 2              | จริยา พิมพ์รส    | 0934893988    | tungmii@gmail.com                    | C i                                       |
| แสดง 1 ถึง 2 : | จากทั้งหมด 2 แถว |               | ń                                    | อนหน้า 1 ถัดไป                            |

**ภาพที่ ค-8** แสดงการจัดการข้อมูลสมาชิก

และเมื่อผู้ดูแลระบบคลิกแก้ไขข้อมูลส่วนตัวสมาชิก แสดงดังภาพที่ ค-9

| <mark>แก้ไขข้</mark> อมู | ลสมาชิก                                                 |                       |
|--------------------------|---------------------------------------------------------|-----------------------|
| ชื่อ•สกุล *              | ใจดีมีบุญ                                               |                       |
| ที่อยู่ *                | 99/9 หมู่ 9 บ้านบุญดี ต.มีบุญ อ.ธรรมะ จ.กาฟสินธุ์ 46160 |                       |
| อายุ*                    | 28                                                      | 1. ตรวจสอบแก้ไขข้อมูล |
| เพศ *                    | © ชาย<br>⊛ หญิง                                         |                       |
| เบอร์โทรศัพท์ *          | 0833516215                                              |                       |
| อีเมล์                   | min@gmail.com                                           |                       |
| ชื่อผู้ใช้งาน *          | mickey<br>2. บันทึกข้อมูล                               |                       |
| รหัสผ่าน *               | 12345ง<br>🖺 บันทึกข้อมูล 🗶 ยกเล็ก                       |                       |

**ภาพที่ ค-9** แสดงการแก้ไขข้อมูลส่วนตัวของสมาชิก

## รายงานข้อมูลสินค้า

#### 1. รายงานข้อมูลสินค้า

รายงานข้อมูลสินค้าระบบบริหารจัดการเช่า–ซื้อสินค้าออนไลน์ : กรณีศึกษาร้านคุณ ป้อม อำเภอนาคู จังหวัดกาฬสินธุ์ ผู้ดูแลระบบ สามารถค้นหา และออกรายงานได้ แสดงดังภาพที่ ค-10

| รายงานข้อมูลสินค้า |                           |                     | 1. เลือกช่วงเวลา |                                  |          | 2. คลิกค้นหา |  |  |
|--------------------|---------------------------|---------------------|------------------|----------------------------------|----------|--------------|--|--|
| เลือ               | อกช่วงที่ต้องการค้นหา ดั๋ | ั้งแต่วันที่ 13/03/ | 2016 ถึงวัน      | <b>เที่</b> 13/03/2016           | Q ศับ    | หา Q ทั้งหมด |  |  |
| #                  | รูปสินค้า                 | ชื่อสินค้า          | วันที่เพิ่ม      | ราคาออร์เดอร์                    | ราคาเช่า | จำนวนสต๊อก   |  |  |
| 1                  | T CAL                     | อาเซียนชาย          | 13 มีนาคม 2559   | <ol> <li>คลิกพิมพ์ราย</li> </ol> | 250      | 12           |  |  |
|                    |                           |                     | 🔒 พิมพ์รายงว     |                                  |          |              |  |  |

**ภาพที่ ค-10** แสดงการรายงานข้อมูลสินค้า

🔒 พิณพ์รายงาน เมื่อผู้ดูแลระบบคลิก พิมพ์รายงาน จะแสดงดังภาพที่ ค-11 รายงานข้อมูลสินค้า ระบบบริหารจัดการเช่า – ชื่อสินค้าออนไลน์ ร้านคุณป้อม อำเภอนาคู จังหวัดกาฬสินธุ์ พิมพ์รายการเมื่อ 03/04/59 06:10 วันที่เพิ่ม ราคาออร์เดอร์ ชื่อสินค้า รายละเอียด สต๊อก ราคาเช่า ູ່ສູປ อาเซียนชาย อาเชียนชาย 13/03/59 800 250 12

**ภาพที่ ค-11** แสดงรายงานข้อมูลสินค้า

## รายงานข้อมูลการเช่าสินค้า

#### 1. รายงานข้อมูลการเช่าสินค้า

รายงานข้อมูลการเช่าสินค้าระบบบริหารจัดการเช่า–ซื้อสินค้าออนไลน์ : กรณีศึกษา ร้านคุณป้อม อำเภอนาคู จังหวัดกาฬสินธุ์ ผู้ดูแลระบบ สามารถค้นหา และออกรายงานได้ แสดงดัง ภาพที่ ค-12

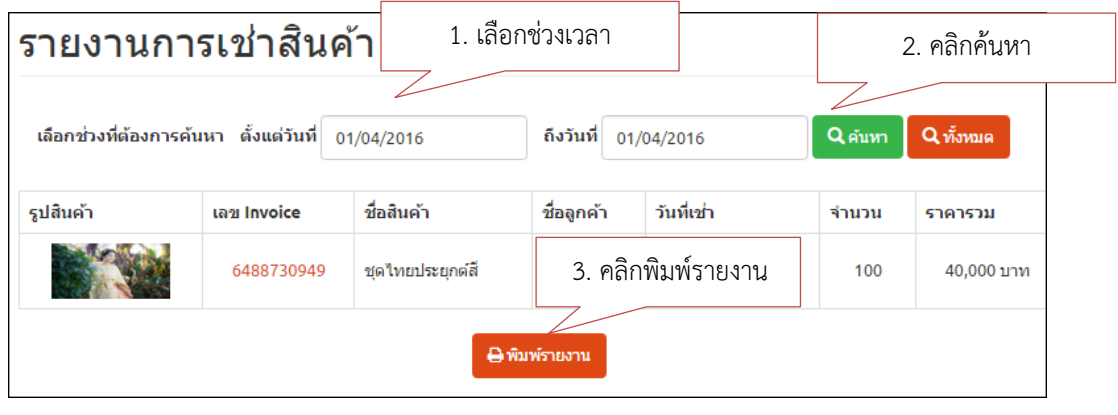

**ภาพที่ ค-12** แสดงการรายงานข้อมูการเช่าสินค้า

| ราย     | งานการเช่ <sup>ะ</sup><br>แร๊ษวรจัดการเช่ะ | าสินค้า<br>ส่วริมด้วรรมไลน์               |            |                     |       |         |
|---------|--------------------------------------------|-------------------------------------------|------------|---------------------|-------|---------|
| ร้านคุถ | นป้อม อำเภอนา                              | า – งอลนก เออนเลน<br>เคู จังหวัดกาหสินธุ์ |            |                     |       |         |
| พิมพ์ร  | ายการเมื่อ 03/0                            | 4/59 06:14                                |            |                     |       |         |
|         |                                            |                                           | _          |                     |       |         |
| #       | Invoice                                    | ชื่อสินค้า                                | ชื่อลูกค้า | วันที่สั่งออร์เดอร์ | จำนวน | ราคารวม |
| 8       | 6488730949                                 | ชุดไทยประยุกต์สี                          | ใจดี มีบุญ | 01/04/59            | 100   | 40,000  |
|         |                                            |                                           |            |                     | รวม   | 40,000  |
|         |                                            |                                           |            |                     |       |         |

**ภาพที่ ค-13** แสดงรายงานข้อมูลการเช่าสินค้า

# รายงานข้อมูลการสั่งออเดอร์สินค้า

### 1. รายงานข้อมูลการสั่งออเดอร์สินค้า

รายงานข้อมูลการสั่งออเดอร์สินค้าระบบบริหารจัดการเช่า–ซื้อสินค้าออนไลน์ : กรณีศึกษาร้านคุณป้อม อำเภอนาคู จังหวัดกาฬสินธุ์ ผู้ดูแลระบบ สามารถค้นหา และออกรายงานได้ แสดงดังภาพที่ ค-14

| รายงาน            | การสั่งออร์เด               | <b>าอร</b> ์ 1 | . เลือกช่วงเวล | ลา                  |         | 2. คลิกค้นหา |
|-------------------|-----------------------------|----------------|----------------|---------------------|---------|--------------|
| เลือกช่วงที่ต้องก | การค้นหา ดั้งแต่วันที่ 01/( | 04/2016        | ถึงวันที่ 0    | 1/04/2016           | Q ศัมหา | Q ทั้งหมด    |
| รูปสินค้า         | เลข Invoice                 | ชื่อสินค้า     | ชื่อลูกค้า     | วันที่สั่งออร์เดอร์ | จำนวน   | ราคารวม      |
| 1                 | 62479411344                 | อาเซียนชาย     | เจ<br>3. ค     | ลิกพิมพ์รายงาน      | 2       | 1,600 บาท    |
|                   |                             | 4              | ) พิมพ์รายงาน  |                     |         |              |

**ภาพที่ ค-14** แสดงการรายงานข้อมูการสั่งออเดอร์สินค้า

| ระบบ<br>ถ้านคุเ<br>งิมพ์ร | บริหารจัดการเช่<br>ณป้อม อำเภอนา<br>ายการเมื่อ 28/0 | า – ซื้อสินค้าออนไลน์<br>คู จังหวัดกาฬสินธุ์<br>)3/59 14:12 |               |                     |       |         |
|---------------------------|-----------------------------------------------------|-------------------------------------------------------------|---------------|---------------------|-------|---------|
| #                         | Invoice                                             | ชื่อสินค้า                                                  | ชื่อลูกค้า    | วันที่สั่งออร์เดอร์ | จำนวน | ราคารวม |
| 8                         | 4238801682<br>1                                     | ซุดไทยประยุกต์สี                                            | จริยา พิมพ์รส | 12/03/59            | 2     | 1,80    |
| 8                         | 4234693150<br>8                                     | ชุดประจำชาติ ประเทศเวียนนามหญิง                             | จริยา พิมพ์รส | 12/03/59            | 1     | 70      |
| 8                         | 4138529607                                          | ซุดัมเมเยอร์ม่วง                                            | จริยา พิมพ์รส | 12/03/59            | 1     | 99(     |
|                           |                                                     |                                                             |               |                     | รวม   | 3,490   |

**ภาพที่ ค-15** แสดงรายงานข้อมูลการสั่งออเดอร์สินค้า

แก้ไขข้อมูลส่วนตัว

1. แก้ไขข้อมูลส่วนตัว

แก้ไขข้อมูลส่วนตัวระบบบริหารจัดการเช่า–ซื้อสินค้าออนไลน์ : กรณีศึกษาร้าน คุณป้อม อำเภอนาคู จังหวัดกาหสินธุ์ ผู้ดูแลระบบสามารถ แก้ไขข้อมูลส่วนตัวได้ แสดงดังภาพที่ ค-16

| แก้ไขข้อมูล    | ลส่วนตัว             |                   |
|----------------|----------------------|-------------------|
| ชื่อ-สกุล *    | นายพงศักดิ์ คงกระพัน |                   |
| รหัสผ่าน       |                      | 1. กรอกข้อมูลใหม่ |
| ยืนยันรหัสผ่าน | 2. คลิกบันทึกข้อมูล  |                   |
|                | อบันทึก * ยกเลิก     |                   |

**ภาพที่ ค-16** แสดงหน้าแก้ไขข้อมูลส่วนตัว

คู่มือการใช้งานระบบบริหารจัดการเช่า–ซื้อสินค้าออนไลน์ : กรณีศึกษาร้าน คุณป้อม อำเภอนาคู จังหวัดกาฬสินธุ์ การใช้งานของผู้ใช้ระบบ (User)

# การล็อกอินเข้าสู่ระบบ (login)

การใช้งานของระบบบริหารจัดการเช่า–ซื้อสินค้าออนไลน์ : กรณีศึกษาร้านคุณป้อม อำเภอนา คู จังหวัดกาฬสินธุ์ ของผู้ใช้ระบบระบบจะต้องทำการล็อกอินเข้าสู่ระบบ ซึ่งจะแสดงดังภาพที่ ค-17

|    | เข้าสู่ระบบ                      |                          |
|----|----------------------------------|--------------------------|
|    | ชื่อผู้ใช้งาน<br>รหัสผ่าน        | mickey 1.กรอกชื่อผู้ใช้  |
|    |                                  | ยเข้าสู่ระบบ * ยกเล็ก    |
| 3. | คลิกเข้าสู่ระบบ<br>ภาพท ค-17 แสด | งการล็อกอินเข้าสู่ระบบ   |
|    | ส่วนที่ 1 คือ                    | ส่วนที่กรอกชื่อผู้ใช้    |
|    | ส่วนที่ 2 คือ                    | ส่วนที่กรอกรหัสผ่าน      |
|    | ส่วนที่ 3 คือ                    | ส่วนคลิกเพื่อเข้าสู่ระบบ |

### หน้าจอหลักของระบบ

ระบบบริหารจัดการเช่า–ซื้อสินค้าออนไลน์ : กรณีศึกษาร้านคุณป้อม อำเภอนาคู จังหวัด กาฬสินธุ์ เมื่อผู้ใช้ระบบทำการล็อกอินเข้าใช้งานระบบ จะแสดงเมนูการใช้งานหลัก ประกอบด้วย 4 ส่วน ซึ่งจะแสดงดังภาพที่ ค-18

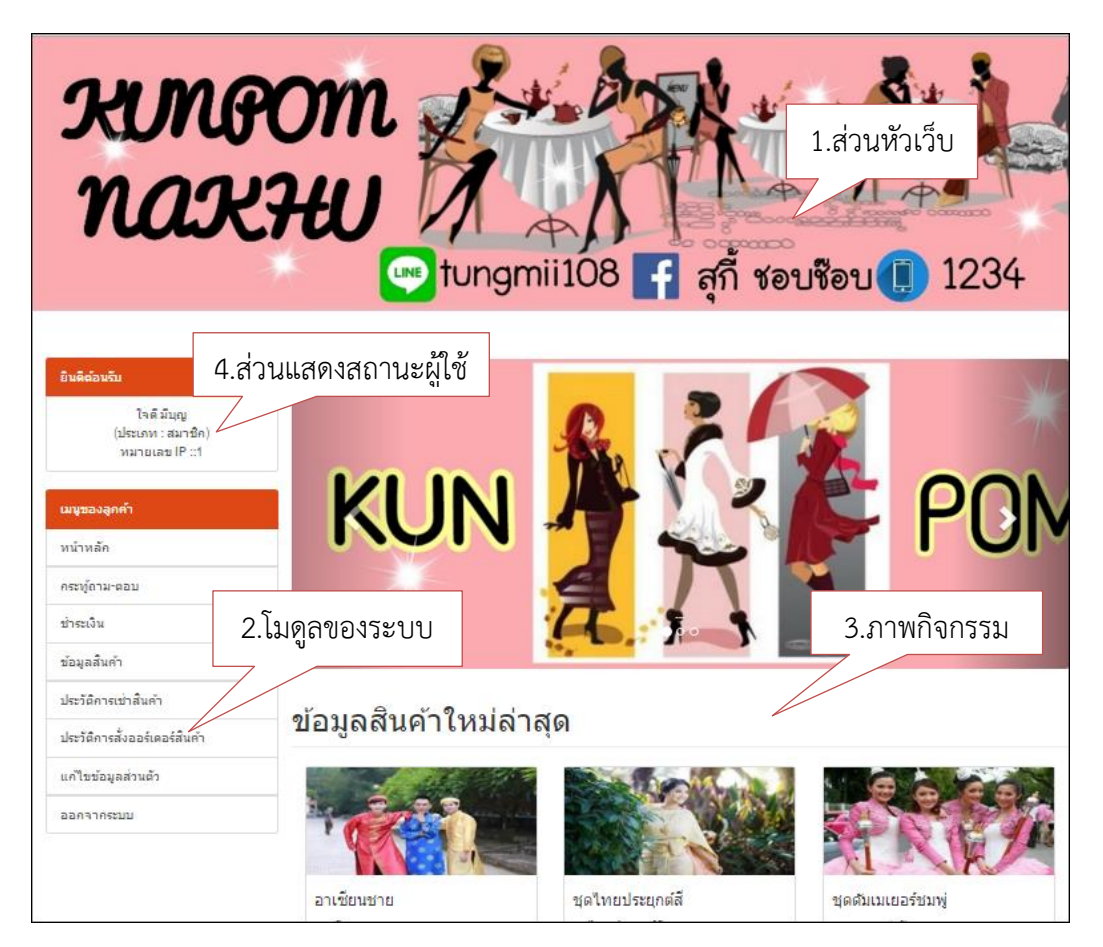

ภาพที่ ค-18 แสดงหน้าหลักของการใช้งาน

ส่วนที่ 1 คือ ส่วนหัวเว็บเพื่อแสดงรายละเอียดชื่อของระบบ

ส่วนที่ 2 คือ ส่วนโมดูลระบบจะประกอบไปด้วย โมดูลกระทู้ถามตอบ โมดูลการชำระเงิน โมดูลการเช่าสินค้า โมดูลการสั่งออเดอร์สินค้า โมดูลประวัติการเช่าสินค้า โมดูลประวัติการสั่งออเดอร์ สินค้า และโมดูลแก้ไขข้อมูลส่วนตัว

ส่วนที่ 3 คือ ส่วนการแสดงรายละเอียดกิจกรรมการใช้งานของระบบ เช่น กิจกรรม โปรโมชั่น ข่าวสารต่างๆเกี่ยวกับทางร้าน

ส่วนที่ 4 คือ ส่วนที่แสดงข้อมูลเกี่ยวกับผู้ใช้ระบบ เช่น ชื่อ-สกุล และตำแหน่ง

# กระทู้ถาม-ตอบ

#### 1. กระทู้ถามตอบ

กระทู้ถาม-ตอบ ของระบบระบบบริหารจัดการเช่า–ซื้อสินค้าออนไลน์ : กรณีศึกษา ร้านคุณป้อม อำเภอนาคู จังหวัดกาฬสินธุ์ ผู้ใช้ระบบสามารถ เพิ่ม ลบ แก้ไข และตอบกระทู้ถาม-ตอบได้ข้อมู แสดงดังภาพที่ ค-19

|        | 2.คลิกตอบกระท้ถาม-ตอบ     | 1.เพิ่มก         | ระทู้ถาม-ตอบ              | เพื่อกระทู้คำถาม       |
|--------|---------------------------|------------------|---------------------------|------------------------|
| ล่าดับ | v                         | ข<br>ผู้ตั้งกระบ |                           | <b>จัดการ</b> 3.คลิกลบ |
| 1      | อยากติดชุด                | จริยา พิมพ์รส    | ่่ <b>≡</b> 2 กระทู้คำตอบ | C t                    |
| 2      | เข้าชุด                   | จริยา พิมพ์รส    | 4 @ 2011 2 1 21           | Ci                     |
| 3      | อยากสอบถามเกี่ยวกับชุดไทย | จริยา พิมพ์รส    | 4.8161161160              | C f                    |
| หน้า 1 |                           |                  |                           |                        |

**ภาพที่ ค-19** แสดงขั้นตอนการจัดการกระทู้ถาม-ตอบ

| เมื่อผู้ใช้ระบบคลิก | <table-cell-rows> เพิ่มกระทู้คำถาม</table-cell-rows> | เพิ่มกระทู้ถามตอบ |
|---------------------|------------------------------------------------------|-------------------|
| 0                   |                                                      | Ű                 |

แสดงดังภาพที่ ค-20

| ตั้งกระทู้คำถาม          |                                       |                   |
|--------------------------|---------------------------------------|-------------------|
| หัวข้อ :<br>รายละเอียด : | ชุดไทย<br>ชุดไทยมีก็สีค่ะ อยากเข่าค่ะ | 1. กรอกลายละเอียด |
| 2. คลิกตั้งกระทู้        | างดี มีปุญ<br>ตั้งกระทุ๋ ยกเล็ก       | *                 |

**ภาพที่ ค-20** แสดงการตั้งกระทู้คำถาม

เมื่อผู้ใช้ระบบคลิกกระทู้ถาม-ตอบ เพื่อตอบกรทู้ จะแสดงดังภาพที่ ค-21

| หัวข้อกระทู้ : อยากตัดชุด<br>รายละเอียดกระทู้ : อยากสั่งแบบพิเศษตามที่เราออกแบบเองได้ไหมค่ะ                  |                   |               |
|----------------------------------------------------------------------------------------------------|-------------------|---------------|
| ผู้ตั้งกระทูว์ : จริยา พิมพ์ธส<br>เมื่อวันที่ : 27 มีนาคม 2559                                               |                   |               |
|                                                                                                    |                   | 2 กระทู้คำตอบ |
| นายพงศักดิ์ ดงกระพัน ได้ครับ สามารถออกแบบตามที่เราต้องการได้เลย<br>เมื่อวันที่ : 27 มีนาคม 2559              |                   |               |
| นายพงศัอกดิ์ ดงกระพัน ท่านลูกค้าออกแบบมาได้เลย ติดต่อสอบถามเพิ่มเติม 0934893<br>เมื่อวันที่ : 27 มีนาคม 2559 | 988               |               |
|                                                                                                    |                   |               |
|                                                                                                    | 1. กรอกลายละเอียด |               |
|                                                                                                    |                   |               |
| จริยา พิมพ์รส 2. คลิกตอบกระทู้                                                                               |                   |               |
| ดอบกระทุ                                                                                                    |                   |               |

**ภาพที่ ค-21** แสดงการตอบกระทู้คำถาม

# การชำระเงิน

## 1. การชำระเงิน

การชำระเงินของระบบระบบบริหารจัดการเช่า-ซื้อสินค้าออนไลน์ : กรณีศึกษาร้านคุณ ป้อม อำเภอนาคู จังหวัดกาฬสินธุ์ ผู้ใช้ระบบสามารถ แจ้งลายละเอียดการชำระเงินได้ แสดงดังภาพ ที่ ค-22

| ✔ดณได้ชำระเงินเรียบร้อยแล้ว กรุณารอการตอบกลับจากผู้ดูแลระบบ<br>เลข Invoice : |  |
|------------------------------------------------------------------------------|--|
| เลข Invoice :                                                                |  |
| 02019031000                                                                  |  |
| ชื่อ-สกุลผู้โอนเงิน: <mark>ใจดีมีบุญ</mark>                                  |  |
| ี่จำนวนเงินที่โอน:<br>900                                                    |  |
| วันที่โอน:<br>2016-03-27                                                     |  |
| รายละเอียดเพิ่มเติม:<br>โอนเรียบร้อยค่ะ * ไม่ระบุก็ได้                       |  |
| ไฟล์แนบ<br>เลือกไฟล์ img1.jpg *.png, *.jpg, *.gif เท่านั้น                   |  |
| ตกลง ยกเล็ก                                                                  |  |

**ภาพที่ ค-22** แสดงการยืนยันการชำระเงิน

# ข้อมูลสินค้าทั้งหมด

1. ข้อมูลสินค้าทั้งหมด

ข้อมูลสินค้าทั้งหมดระบบบริหารจัดการเช่า–ซื้อสินค้าออนไลน์ : กรณีศึกษาร้าน คุณป้อม อำเภอนาคู จังหวัดกาฬสินธุ์ ผู้ใช้ระบบสามารถ เลือก้อมูลเช่า เลือกซื้อ และค้นหาข้อมูลสินค้าทั้งหมดได้ แสดงดังภาพที่ ค-23

| <b>ข้อมู</b><br>แสดงสำนว | ลสินค้าทั้งา<br> | หมด              | 3. ค้นหาสินค้า<br>เ <sub>ส่ศาศัน</sub> |    |
|--------------------------|------------------|------------------|----------------------------------------|----|
| # 🔺                      | รูปสินด้า 🔶      | ชื่อสินค้า       | ุ ตัวเลือก                             | \$ |
| 1                        | · ·              | อาเซียนชาย       | 1. เลือกซื้อสินค้า 🥠 🧟 2. เลือก        |    |
| 2                        |                  | ชุดไทยประยุกต์สี | 🗮 ออร์เดอร์ 8900 🖉 เช่า 🦾 บ            |    |

**ภาพที่ ค-23** แสดงข้อมูลสินค้า

เมื่อผู้ใช้ระบบคลิกปุ่ม **🔭 ออร์เตอร์ 8900** สั่งออเดอร์ ระบบจะแสดงดังภาพที่ ค-24

| รายละเอียดกา           | ารสั่งออร์เดอร์                         |
|------------------------|-----------------------------------------|
| รูปสินคำ               |                                         |
| ชื่อสินค้า             | ชุดไทยประยุกต์สั                        |
| รายละเอียด             | ชุดไทยประยุกณ์สั                        |
| ราคาสินค้า/ชิ้น        | 900 มาพ 1. เลือกจำนวนชุด                |
| สำนวนที่ต้องการ (ขึ้น) | 2                                       |
| รวมเป็นเงิน            | 1800 ארע                                |
| รายละเอียดเพิ่มเติม    | ขอสวยๆน่ะค่ะ 2. กรอกรายละเอียดเพิ่มเติม |
|                        | 3. ยืนยันข้อมูล ๆ เพิ่มเติม             |
|                        | 🖹 ยินยันข้อมูล                          |

**ภาพที่ ค-24** แสดงรายละเอียดการสั่งออเดอร์

| เมื่อผู้ใช้            | <i>โร</i> ะบบคลิกปุ่ม <sup>221916400</sup> เช่าสินค้าระบบจะแสดงดังภาพที่ -ค25 |
|------------------------|-------------------------------------------------------------------------------|
| รายละเอียดการ          | เช่า                                                                          |
| รูปสินค้า              |                                                                               |
| ชื่อสินค้า             | ชุดไทยประยุกต์                                                                |
| รายละเอียด             | เป็นตั้งเดิม แต่ยังคงค <del>วามร้องนับในช่วยร้องร</del> ับร่า                 |
| ราคาเข่า/ชิ้น          | 400 <sub>มาท</sub> 1. เลือกจำนวนชุด                                           |
| จำนวนที่ต้องการ (ขึ้น) | 2                                                                             |
| รวมเป็นเงิน            | 800 ארע                                                                       |
| รายละเอียดเพิ่มเติม    | สีชมพู่ 1 ชุดสีทอง 1 ชุด ค่ะ  2. กรอกรายละเอียดเพิ่มเติม                      |
|                        | 3. ยืนยันข้อมูล 📖                                                             |

🖹 ยืนยันข้อมูล

**ภาพที่ ค-25** แสดงรายละเอียดการเช่าสินค้า

### ประวัติการเช่าสินค้า

#### 1. ประวัติการเช่าสินค้า

ประวัติการเช่าสินค้าระบบบริหารจัดการเช่า–ซื้อสินค้าออนไลน์ : กรณีศึกษา ร้านคุณป้อม อำเภอนาคู จังหวัดกาฬสินธุ์ ผู้ใช้ระบบสามารถ ลบ ค้นหา และออกรายงานประวัติการ เช่าได้ แสดงดังภาพที่ ค-26

| ยังไม่ดำเนินการ ดำเนินการเสร็จสิ้น |             |                    |                  |           |           | 1.              | 1. ค้นหาประวัติ |       |
|------------------------------------|-------------|--------------------|------------------|-----------|-----------|-----------------|-----------------|-------|
| ดงจำนวน 10                         | ∗ แถว       |                    |                  |           | ೩ನಗ       | ไกค้น:          |                 |       |
| 3. ออกรายง                         | าน 🔒        | ชื่อสินค้า 🔅       | วันที่สั่งเช่า ≬ | ี่จำนวน ≬ | ราดารวม 🕴 | สถานะชำระเงิน ≬ | ตัวเลือก ≬      |       |
| Ret                                | 62819831880 | ชุดัมเมเยอร์ม่วง   | 28 มีนาคม 2559   | 3         | 900 ארע   | รอยินยัน        | 2.              | คลิกล |
| FR D                               | 61458520709 | ชุดดัมเมเยอร์ชมพู่ | 28 มีนาคม 2559   | 2         | 600 ארע   | ยังไม่ช่าระ     |                 |       |
| 1                                  | 62722025162 | อาเชียนชาย         | 28 มีนาคม 2559   | 1         | 250 ארע   | ยังไม่ช่าระ     | â               |       |

**ภาพที่ ค-26** แสดงหน้าประวัติการเช่าสินค้า

# ประวัติการสั่งออเดอร์สินค้า

1. ประวัติการสั่งออเดอร์สินค้า

ประวัติการสั่งออเดอร์สินค้าระบบบริหารจัดการเช่า-ซื้อสินค้าออนไลน์ :

กรณีศึกษาร้านคุณป้อม อำเภอนาคู จังหวัดกาฬสินธุ์ ผู้ใช้ระบบสามารถ ลบ ค้นหา และออกรายงาน ประวัติการสั่งออเดอร์ได้ แสดงดังภาพที่ ค-27

| ยังไม่ดำเนินการ ดำ | เนินการเสร็จสึ่ง | 4                |                |           |           |                  | 1. ค้นหาประวัติ |
|--------------------|------------------|------------------|----------------|-----------|-----------|------------------|-----------------|
| เสดงจำนวน 10 🔻 แ   | ຄວ               |                  |                |           | ใส่ค่     | าคัน:            |                 |
| รูปสินด้า 🔺 เล     | ข Invoice 🕴      | ชื่อสินค้า 🔅     | วันที่สั่ง 🕴   | ี่จำนวน ≬ | ราดารวม 🕴 | สถานะช่าระเงิน 🛊 | ตัวเลือก 🔅      |
| . ออกรายงาน        | 942747           | ชุดไทยประยุกต์สี | 28 มีนาคม 2559 | 2         | 1,800 ארע | ยังไม่ช่าระ      | 2. คลิกส        |
| 619                | 971311033        | ชุดไทยประยุกต์สี | 28 มีนาคม 2559 | 2         | 1,800 ארע | ยังไม่ช่าระ      |                 |
| 68                 | 80342947         | ชุดราตรี         | 28 มีนาคม 2559 | 1         | 500 ארע   | ยังไม่ชำระ       | â               |

**ภาพที่ ค-27** แสดงหน้าประวัติการสั่งออเดอร์สินค้า

# แก้ไขข้อมูลส่วนตัว

### 1. แก้ไขข้อมูลส่วนตัว

แก้ไขข้อมูลส่วนตัวระบบบริหารจัดการเช่า–ซื้อสินค้าออนไลน์ : กรณีศึกษาร้าน คุณป้อม อำเภอนาคู จังหวัดกาหสินธุ์ ผู้ใช้ระบบสามารถ แก้ไขข้อมูลส่วนตัวได้ แสดงดังภาพที่ ค-28

| แก้ไขข้อมูลส่วนตัว |                                                         |
|--------------------|---------------------------------------------------------|
| ชื่อ-สกุล *        | ใจดีมันุญ                                               |
| ที่อยู่ *          | 99/9 หมู่ 9 บ้านบุญดี ต.มิบุญ อ.ธรรมะ จ.กาฟสินธุ์ 46160 |
|                    |                                                         |
| อายุ *             | 28                                                      |
| เพศ *              | ๑ ชาย                                                   |
|                    | <ul> <li>พญิง</li> </ul>                                |
| เบอร์โทรศัพท์ *    | 0833516215                                              |
| อีเมล์             | min@gmaiLcom                                            |
| รหัสผ่าน           |                                                         |
| ยืนยันรหัสผ่าน     |                                                         |
|                    | อบันทึก × ยกเล็ก                                        |

**ภาพที่ ค-28** แสดงหน้าแก้ไขข้อมูลส่วนตัว